## Настройка ретрансляции с СКАУТ-Сервер 3.5 на СКАУТ-Платформу

Если необходимо передать данные от терминалов, подключающихся к **СКАУТ-Сервер 3.5**, в ПО **СКАУТ-Платформа**, то необходимо настроить ретрансляцию из СКАУТ-Сервер 3.5.

Внимание! Для любого типа оборудования рекомендуется использовать протокол передачи данных ScoutOpen с включённой опцией «*Ретрансляция на внешний сервер»*.

| Параметры подключения          |                       |  |  |  |  |  |
|--------------------------------|-----------------------|--|--|--|--|--|
| Имя                            | тестовая ретрансляция |  |  |  |  |  |
| Адрес                          | bec 🖉                 |  |  |  |  |  |
| Порт                           | 12345 🊔               |  |  |  |  |  |
| 🗵 Включить лог                 |                       |  |  |  |  |  |
| Ретрансляция на внешний сервер |                       |  |  |  |  |  |

Рисунок 1 – Опция "Ретрансляция на внешний сервер"

Важно: оборудование, подключаемое по открытому протоколу, требует наличия Универсальных терминальных лицензий на стороне СКАУТ-Платформы.

Для приема данных со стороны СКАУТ-Ядра необходимо

через СКАУТ-Менеджер настроить порт. При добавлении терминалов, ретранслируемых по протоколу ScoutOpen, в ПО «СКАУТ-Менеджер» следует выбирать тип оборудования ScoutOpen.

## Рисунок 2 – Настройка порта ретрансляции в СКАУТ-Платформе

Подробную инструкцию по настройке портов в можно найти в руководстве по эксплуатации СКАУТ-Менеджер в статье Работа с настройками терминального сервера.

Обратите внимание! Протокол ScoutOpen - открытый, данные, передаваемые по этому протоколу - универсализированы. Таким образом становится возможным передача данных от стороннего оборудования, не поддержанного в ПО «СКАУТ-Платформа», но поддержанного в СКАУТ-Сервере 3.5.

Настройки **СКАУТ-Ядра** на этом заканчиваются. Теперь необходимо настроить ретрансляцию со **СКАУТ-Сервер 3.5** (рис.3). Для настройки ретрансляции необходимо совершить следующий порядок действий:

- Выбрать вкладку Ретранслятор,
  - , вызовать форму добавления Ретрансляции,
- Заполнить необходимые параметры,

• Добавить терминалы для ретрансляции.

| Параме                                                                   | тры подключения                                                                                      |                                    |                                                                                                    |                       |      |  |  |
|--------------------------------------------------------------------------|----------------------------------------------------------------------------------------------------|------------------------------------|----------------------------------------------------------------------------------------------------|-----------------------|------|--|--|
| Имя тестовая ретрансляция                                                |                                                                                                    | Интервал ретрасляции (секунды) 1 🚔 |                                                                                                    |                       |      |  |  |
| Адрес                                                                    |                                                                                                    | Число сообщений за интервал 2      |                                                                                                    | 250 🌲                 |      |  |  |
| Порт 12345 🛫                                                             |                                                                                                    | Максимальный размер буфера 25000   |                                                                                                    |                       |      |  |  |
| <ul> <li>Включить лог</li> <li>Ретрансляция на внешний сервер</li> </ul> |                                                                                                    |                                    | <ul> <li>Режим с дополнительным подтверждением<br/>(только для ScoutRxExtended v2)</li> <li>Передавать іd репликатора</li> </ul> |                       |      |  |  |
|                                                                          |                                                                                                    |                                    |                                                                                                    |                       |      |  |  |
| Терминалы для ретрансляции:                                              |                                                                                                    |                                    |                                                                                                    | Все доступные термина | алы: |  |  |
|                                                                          | Общая<br>·<br>·<br>·<br>·<br>·<br>·<br>·<br>·<br>·<br>·<br>·<br>·<br>·<br>·<br>·<br>·<br>·<br>·<br>· | <<br>>><br><<1<br>Уд               | < Добавить<br>/далить >><br>Добавить все<br>алить все >>                                                                         |                       |      |  |  |
| Рисунок 3 – Настройка ретрансляции с СКАУТ-Сервер 3.5                    |                                                                                                    |                                    |                                                                                                    |                       |      |  |  |

Для правильной настройки ретрансляции стоит учесть некоторые нюансы:

- Протокол ретрансляции: ScoutOpen,
- В строке Адрес необходимо указать IP-адрес Терминального сервера, на который будет идти ретрансляция,
- Флажок Ретрансляция на внешний сервер выставляется всегда.